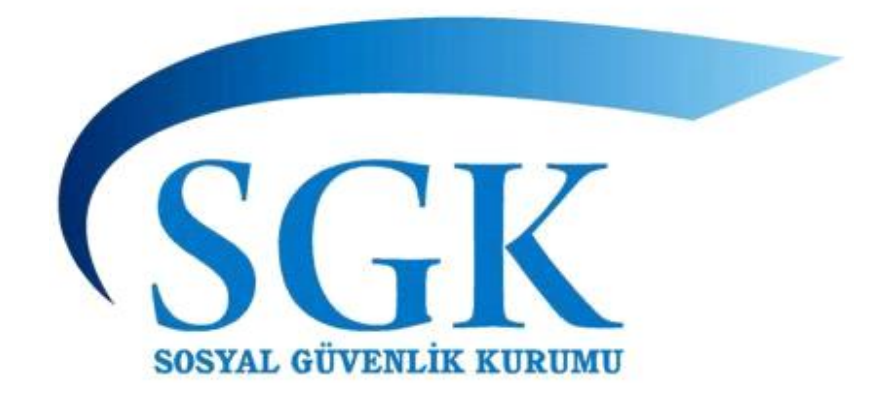

## İŞ KAZASI ve MESLEK HASTALIĞI BİLDİRİM FORMU UYGULAMASI KULLANIM KILAVUZU

SOSYAL GÜVENLİK KURUMU

2024

# İçindekiler

| A. İŞ KAZASI VE MESLEK HASTALIĞI VAKALARININ İŞVEREN TARAFINDAN BİLDİRİLMESİ | 4  |
|------------------------------------------------------------------------------|----|
| YUKUMLULUGU                                                                  | 1  |
| 1. Uygulamaya Erişim                                                         | 1  |
| B. BİLDİRİM UYGULAMASI ve KULLANIMI                                          | 2  |
| 1.İş Kazası Bildirim İşlemleri                                               | 2  |
| 1.1. İş Kazası Bildirim Girişi                                               | 2  |
| 1.2. Görüntüleme, Güncelleme İşlemleri                                       | 8  |
| 2. Meslek Hastalığı Bildirim İşlemleri                                       | 9  |
| 2.1. Meslek Hastalığı Bildirim Girişi                                        | 9  |
| 2.2. Görüntüleme, Güncelleme İşlemleri1                                      | .0 |
| 3. Hastane Bildirim Sorgulama İşlemleri1                                     | .1 |
| 3.1. Tarihe Göre Hastane Bildirim Sorgulama1                                 | .1 |

## A. İŞ KAZASI VE MESLEK HASTALIĞI VAKALARININ İŞVEREN TARAFINDAN BİLDİRİLMESİ YÜKÜMLÜLÜĞÜ

5510 sayılı Kanunun 13 ve 14 üncü maddeleri ile 6331 sayılı Kanunun 14 üncü maddesinin ikinci fıkrası gereği, iş kazası ve meslek hastalığı olayları işveren tarafından Sosyal Güvenlik Kurumuna yasal süresi içerisinde bildirilmek zorundadır.

Hazırlanan uygulama ile sigortalıların/çalışanların geçirdiği iş kazası ile meslek hastalığı vakalarının elektronik ortamda Sosyal Güvenlik Kurumuna iletilmesi sağlanmaktadır. Uygulamada "iş kazası ve meslek hastalığı bildirim işlemleri" ile "hastane bildirim sorgulama" olmak üzere iki ana menü bulunmaktadır.

Bu doküman, iş kazası ve meslek hastalığı bildirimlerinde izlenecek süreci açıklamak üzere hazırlanmıştır.

#### 1. Uygulamaya Erişim

İş kazası ve meslek hastalığı bildirim formu uygulamasına, https://uyg.sgk.gov.tr/IsvBildirimFormu/welcome.do adresinden, kullanıcılar e-Bildirge kullanıcı adı ve şifresi ile erişim sağlayacaktır.

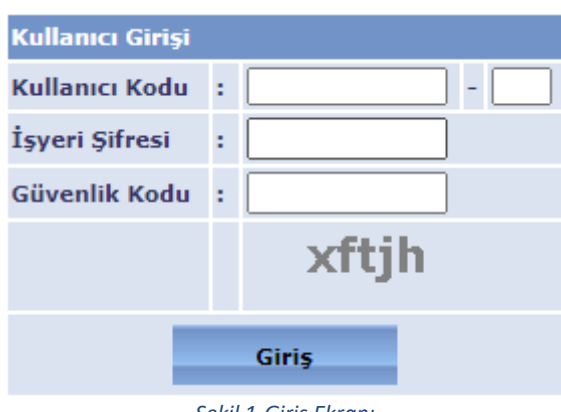

Şekil 1-Giriş Ekranı

Yukarıda belirtilen adreste gelen ekranda, yetkili kullanıcılar tarafından "Kullanıcı Kodu" ve "Şifre" bilgileri ile güvenlik kodu yazılıp, "Giriş" butonuna basılarak, uygulamaya erişim sağlanabilmektedir. Yukarıda değinildiği gibi e-Bildirge şifresi ile uygulamaya giriş yapılabildiğinden ayrıca yetki talebinde bulunulmayacaktır.

Uygulamada, kullanıcılar tarafından, "iş kazası ve meslek hastalığı bildirim işlemleri" ile "hastane bildirim sorgulama" menüleri üzerinden gerekli işlemleri yapabilmektedirler.

| • Çıkış Yap<br>Genel İşlemler<br>• Ana Sayfa                               |
|----------------------------------------------------------------------------|
| <ul> <li>Genel İşlemler</li> <li>Ana Sayfa</li> </ul>                      |
| • Ana Sayfa                                                                |
|                                                                            |
| 🔰 İŞ KAZASI VE MESLEK<br>HASTALIĞI BİLDİRİM<br>İŞLEMLERİ                   |
| <ul> <li>İş Kazasi Bildirim Girişi</li> </ul>                              |
| <ul> <li>İş Kazasi Bildirim Görüntüleme /<br/>Güncelleme</li> </ul>        |
| • Meslek Hastalığı Bildirim Girişi                                         |
| <ul> <li>Meslek Hastalığı Bildirim<br/>Görüntüleme / Güncelleme</li> </ul> |
| HASTANE BILDIRIM<br>SORGULAMA                                              |
| <ul> <li>Tarihe Göre Hastane Bildirim<br/>Sorgulama</li> </ul>             |
| <ul> <li>TCK No ile Hastane Bildirimi<br/>Sorgulama</li> </ul>             |

Şekil 2-Ana Ekran

## B. BİLDİRİM UYGULAMASI ve KULLANIMI

## 1.İş Kazası Bildirim İşlemleri

### 1.1. İş Kazası Bildirim Girişi

Bu menüde, kullanıcı tarafından sigortalıların/çalışanların geçirdiği iş kazalarının girişleri yapılabilmektedir.

İş kazası bildirim girişi butonuna basıldığında, öncelikle bildirim yapacak işyerine ait bilgiler görüntülenmekte ve işyerine ait bilgilerinin girilmesi sağlanmaktadır.

|                                                            | İşyeri Bilgileri |             |                                     |                       |                        |                              |    |     |   |         |               |
|------------------------------------------------------------|------------------|-------------|-------------------------------------|-----------------------|------------------------|------------------------------|----|-----|---|---------|---------------|
| İŞ YERİNİN:                                                |                  |             |                                     |                       |                        |                              |    |     |   |         |               |
| Bağlı Bulunduğu İl: ANKARA                                 |                  |             |                                     | İş Yeri Sicil No : 2- |                        |                              | 2- |     |   |         |               |
| Vergi Dairesi Adı :                                        |                  |             | V                                   |                       |                        |                              |    |     |   |         |               |
| İş Yeri Tel :                                              |                  |             |                                     |                       | İş Yeri Fax :          |                              |    |     |   |         |               |
| İş Yeri Ünvanı :                                           |                  | [           |                                     |                       |                        |                              |    |     |   |         |               |
| İş Yeri Adresi :                                           |                  |             |                                     |                       |                        |                              |    |     |   |         |               |
|                                                            |                  |             | (İŞÇİ SAYILARI SON                  | BÎR YIL İ             | İÇİNDEKİ EN GÜNCEL B   | İLDİRGE GİRİŞİNDEN ALINMIŞTI | R) |     |   |         |               |
|                                                            | Erkek:           |             | 879                                 |                       |                        | Kadın:                       |    | 341 |   |         |               |
|                                                            | Çocuk:           |             |                                     |                       |                        | Stajer-Çırak:                |    |     |   |         |               |
| İşçi Sayısı:                                               | Engelli:         |             |                                     |                       |                        | Hükümlü:                     |    |     |   |         |               |
|                                                            | Eski Hükümlü:    |             |                                     |                       |                        | Terör Mağduru:               |    |     |   |         |               |
|                                                            | Genel Toplam:    |             | 1220                                |                       |                        |                              |    |     |   |         |               |
| Kaza Günü İşyeri Vardiya Başlangıç <sub>Sa</sub><br>Saati: | at: [Seçiniz] 🗸  | Dakika: [Se | içiniz] ✔ Kaza Günü<br>Bitiş Saati: | İşyeri Va             | rdiya <sub>Saat:</sub> | [Seçiniz] 🗸                  |    |     | E | Dakika: | [ Seçiniz ] 🗸 |
| Kaza Sonrası İş Yerinin Durumu :                           | ieçiniz] V       |             |                                     |                       |                        |                              |    |     |   |         |               |
| BİLDİRİM YAPANIN:                                          |                  |             |                                     |                       |                        |                              |    |     |   |         |               |
| Bildirimi Hazırlayan: [Seçiniz]                            | ~                |             |                                     |                       |                        |                              |    |     |   |         |               |
| Tc Kimlik No :                                             |                  | Sorgula     |                                     |                       |                        |                              |    |     |   |         |               |
| Adı Soyadı:                                                |                  |             |                                     |                       |                        |                              |    |     |   |         |               |
| Tel :                                                      | Faks :           |             |                                     |                       |                        | e-posta:                     |    |     |   |         |               |
|                                                            |                  |             |                                     |                       |                        |                              |    |     |   |         |               |
|                                                            |                  |             |                                     |                       |                        |                              |    |     |   |         | Devam Et      |

#### Şekil 3-İşyeri bilgileri

İşyerine ait çalışan sayısı, iletişim bilgileri, çalışma saatleri ile bildirim yapan kişiye ait bilgiler girildikten sonra "devam et" butonu ile sonraki sayfaya devam edilir. Bu sayfada yer alan bilgiler girilmeden sonraki sayfaya devam edilememekte, eksik giriş yapıldığına dair uyarı verilmektedir. İkinci sayfada kazanın meydana geldiği yere ilişkin bilgilerin girileceği ekrana ulaşılmaktadır.

| Kaza Arama Ekrani              |             |            |           |             |  |  |  |  |  |
|--------------------------------|-------------|------------|-----------|-------------|--|--|--|--|--|
| KAZA ADRES BILGILERINI GIRINIZ |             |            |           |             |  |  |  |  |  |
| aza Ülke:                      | [Seçiniz]   | ×          |           |             |  |  |  |  |  |
| aza il:                        | [Seçiniz] V | Kaza İlçe: | Seçiniz 🗸 |             |  |  |  |  |  |
| aza Tarihi:                    |             |            |           |             |  |  |  |  |  |
|                                |             |            |           | Detay Getir |  |  |  |  |  |

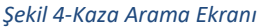

Gelen ekranda kazanın meydana geldiği ülke, il ve ilçe bilgisi ile kaza tarihi bilgisi girilmektedir. Yurtdışında kaza geçiren sigortalılar için, "Kaza İl" ve "Kaza İlçe" alanları yerine İş yerinin bağlı bulunduğu il ve ilçe girilmelidir.

Kaza tarih seçimi yapıldığında, seçilen tarihte daha önce bir kaza girişi yapıldı ise ve girişi yapılacak kaza aynı tarih ve aynı saatte meydana gelen kaza ile aynı ise daha önce girilen kaza bilgisi seçilerek devam edilir.

| Kaza Saati / Kaza Açık Adres: | Saat : 07:10 / Adres : TURAN GÜNEŞ BULVARI ÇANKAYA ANKARA | ~                           |
|-------------------------------|-----------------------------------------------------------|-----------------------------|
|                               |                                                           | Kaza Saati ve Adres Tanımla |

#### Şekil 5-Eski Kaza ile seçim ekranı

Bu şekilde listeden seçim yapıldığında sonradan yapılan bildirimin kaza açıklama bilgileri önceki kaza bildirimi ile aynı olacaktır. <u>Bu nedenle aynı tarih ve saatte meydana gelen bir kaza için giriş yapılmıyorsa mutlaka "Mevcut listede yok, yeni kaza saati ve adresi tanımla" butonu ile yeni kaza saati ve adresi girişi yapılmalıdır.</u>

Girilen kaza tarihi, il ve ilçe bilgileriyle sistem üzerinden girilmiş herhangi bir kaza yok ise söz konusu seçim ekranı gelmemektedir. Aynı tarihte fakat farklı bir saatte kaza girişi yapılacaksa gelen kaza listesinden seçim yapılmadan "Mevcut listede yok, yeni kaza saati ve adresi tanımla" butonu ile yeni kaza saati ve adresi girişi yapılmalıdır.

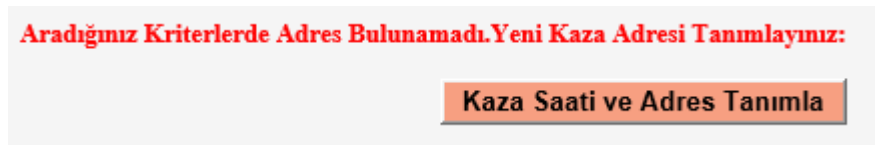

Şekil 6-Kaza Saati ve Adres Tanımlama

Farklı (yeni) bir kaza için giriş yapılacaksa eski tarih-saat seçimi yapılmayacaktır. Kaza saati ve adres tanımla butonu kullanılarak açılan alana kaza adresi ayrıntılı olarak girilir ve sonraki sayfaya devam edilir.

| Kaza Saati: | 06 🗸:03 | ✓ Kaza Adresi: | Mithatpaşa Caddesi No:7 Sihhiye Ankara | ×     |    |
|-------------|---------|----------------|----------------------------------------|-------|----|
|             |         |                |                                        | Devam | Et |
|             |         |                |                                        |       |    |

Şekil 7-Kaza Saati ve Adres Girişi

## Şekil 12-Kaza bilgileri ekranı

Gerekli bilgilerin girilmesinden sonra gelen "Kaza bilgileri ekranı"nda kazaya sebep olan olay, araç-gereç ve yer bilgileri ile olayın ayrıntılarına dair bilgiler girilmektedir. Her üst seçim yapıldığında alt seçim şekillenmektedir. Olayın meydana gelişine en uygun seçim yapılarak kaza bilgilerinin girilmesi gerekmektedir.

Kazaya Sebep Olan Olay: İşleri normal gidişinden saptıran ve kazaya giden en son eylemdir. Bu olayın tanımlanmasıdır. Bir başka deyişle, işin normal gelişiminde olan sapmadır. Sapma, kazayı tetikleyen olaydır. Zincirleme bir olay dizisi varsa, yaralanma temasına en yakın olanı seçilmelidir.

Kazaya Sebep Olan Araç / Gereç: Kazaya Sebep Olan Olay ile ilişkili veya ona bağlı başlıca materyaldır. Kazaya neden olan birden çok materyal var ise, yaralanmaya en yakın olanı seçilmelidir.

İs Kazasının Gerçekleştiği Yer/ Bölüm: Kazanın gerçekleştiği yeri belirtir.

Kazanın Oluş Sekli ve Sebebi: Kazanın oluş sekli ve sebebi ile ilgili daha detaylı bilginin verilmesi için ayrılmış bir alandır.

Kazaya Uğrayan Kişi Sayısı: Bildirimin yapıldığı iş yerinde toplamda kaç kişinin kazaya karıştığı bilgisini verir. Kazaya uğrayan kişi sayısı 2 ve daha fazla girildi ise ilk sigortalı için bildirim girişi kaydedildikten sonra uygulama kimlik numarası sorgulama ekranına geri dönecektir. Bu işlem giriş yapılan kişi sayısı kadar tekrarlanacaktır.

Kazayı Gören: İs kazasını gören ve şahitlik edebilecek kimsenin olup olmadığı bilgisini verir. "Var" ve "Yok" olmak üzere iki seçenekten oluşur. Var seçilir ise kazayı gören şahit veya şahitlerin bilgileri girilmek üzere yeni bir ekran açılır.

Aynı ekranda kazaya uğrayan kişi sayısı (bir olayda birden fazla kişinin yaralandığıöldüğü durumlarda) girişi yapılmaktadır. Kazaya uğrayan kişi sayısının birden fazla olarak girilmesi halinde ilk personel için kayıt işlemi tamamlandığında "kaza geçiren personel sorgula" ekranının bulunduğu ekrana devam edilmekte ve diğer kaza geçiren personele ilişkin bilgiler alınmaktadır. Bu sayede işyerine ait ilk iki sayfadaki bilgiler tekrar alınmadan sadece kaza geçiren personele ait bilgiler alınmaktadır.

|                                               | Kaza Bilgileri Ekranı                                                                                                    |
|-----------------------------------------------|----------------------------------------------------------------------------------------------------|
|                                               |                                                                                                    |
| KAZA BILGILERINI GIRINIZ                      |                                                                                                    |
|                                               |                                                                                                    |
| Kazaya Sebep Olan Olay:                       | 50 - Kişinin kayması, tökezlemesi, düşmesi v                                                                                                    |
| Kazaya Sebep Olan Olay Alt Grup:              | 51 - Yüksekten düşme V                                                                                                    |
| Kazaya Sebep Olan Araç/Gereç                  | 02.00 - Binalar, yapılar, yüzeyler - yer düzeyinin üstünde (kapalı veya açık) - belirtilmemiş 🗸                                                                                     |
| Kazaya Sebep Olan Araç/Gereç Alt Grup         | 02.01 - Yer düzeyinden yukarıdaki bina parçaları - sabit (çatı, teras, kapı ve pencereler, merdiven, iskele) v                                                                      |
| İş Kazasının Gerçekleştiği Yer/Bölüm          | 20 - İnşaat mevkii, inşaat, açık hava taşocağı, açık hava madeni - Belirtilmem iş 🗸                                                                                                 |
| İş Kazasının Gerçekleştiği Yer/Bölüm Alt Grup | Seçiniz v                                                                                                    |
| Kazanın Oluş Şekli ve Sebebini Açıklayınızz   | Sigortalı isyerine ait adresinde bulunan inşaat alanında ayağının<br>kayması sonucu iskeleden  yere düşerek yaralanmıştır.<br>Maksimum Karakter Sayısı: 345)<br>222 karakter kaldı. |
| Kazaya Uğrayan Kişi Sayısı                    | 1                                                                                                    |
| Kazayı Gören:                                 | Kazayı Gören Yok 👻                                                                                                    |
|                                               |                                                                                                    |
|                                               |                                                                                                    |
|                                               | Devam Et                                                                                                    |

#### Şekil 8-Kaza Bilgileri Ekranı

Ayrıca, kazayı gören kişi olup olmadığına göre seçim yapılması gerekmektedir. Kazayı gören kişi var seçimi yapıldığında ilgili kişiye ait kimlik bilgilerinin sorgulandığı alt seçim ekranı

açılmaktadır. Eğer kazayı gören birden fazla şahit varsa "Şahit Ekle" butonu ile yeni bir ekran açılması sağlanır.

| Kazayı Gören Kişinin: |           |                 |                 |               |            |
|-----------------------|-----------|-----------------|-----------------|---------------|------------|
| Tc Kimlik No:         |           | Sorgula         | Adı Soyadı:     |               |            |
| Tel:                  | -         |                 | e-posta:        |               |            |
| Adres:                | il:       | [ Seçiniz ] 🗸 🗸 | İlçe:           | [ Seçiniz ] 🗸 |            |
| Açık Adres:           | Cad./Sok. | No:/            | Diğer(Semt vs.) |               |            |
|                       |           |                 |                 |               | Şahit Ekle |

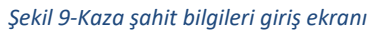

Sonraki sayfada kaza geçiren personelin kimlik bilgisi sorgulanmaktadır.

| Sigortalının T.C Kimlik Numarasını Giriniz |   |         |  |  |  |  |  |  |
|--------------------------------------------|---|---------|--|--|--|--|--|--|
| T.C. Kimlik No                             | : |         |  |  |  |  |  |  |
| Sigortalı                                  | : | 0       |  |  |  |  |  |  |
| İşveren                                    | : | 0       |  |  |  |  |  |  |
|                                            |   | Sorgula |  |  |  |  |  |  |

#### Şekil 10-Kaza Geçiren Personel Sorgulama Ekranı

Bildirimin yapıldığı işyeri dosyasında bulunmayan bir sigortalı için uygulama üzerinden bildirim yapılmasına izin verilmemektedir. Bununla birlikte, primleri ilgili işyerinden bildirilmemekle birlikte bu işyerinde çalışan iş-kur kursiyeri, çırak ve stajyerler için bildirim yapılabilmektedir.

| 🕞• Girilen sigortali bilgisi ilgili işyerinde çalışır görünmüyor. |                                                          |                            |  |
|-------------------------------------------------------------------|----------------------------------------------------------|----------------------------|--|
|                                                                   | Sigortalının T<br>T.C. Kımlık No<br>Sigortalı<br>İşveren | C Kimlik Numarasun Giriniz |  |

Şekil 11-Sigortalı Sorgulama Sayfası Uyarı

Ayrıca, daha önce aynı tarih ve saat için iş kazası bildirimi yapıldı ise veya sigortalı için ölümlü iş kazası bildirimi yapıldı ise tekrar bildirim yapılmasına izin verilmeyecektir.

Gelen ekranda kaza geçiren kişinin esas işi/mesleği ile işyerindeki fiili işi/mesleği bilgileri girilmektedir. Sigortalının kişisel bilgileri ile beraber kaza ile ilişkili bilgilerinin de girilmesi gerekmektedir.

| SİGORTALI BİLGİLERİ EKRANI                                            |                                                                  |                 |                     |             |                       |                        |      |           |        |   |              |               |                                                                                                    |
|-----------------------------------------------------------------------|------------------------------------------------------------------|-----------------|---------------------|-------------|-----------------------|------------------------|------|-----------|--------|---|--------------|---------------|----------------------------------------------------------------------------------------------------|
| İŞ KAZASI GEÇİREN SİGORTALININ BİLGİLERİ                              | İNİ GİR                                                          | liniz           |                     |             |                       |                        |      |           |        |   |              |               |                                                                                                    |
| Adı Soyadı                                                            | MU                                                               |                 |                     |             | Cinsiyet              |                        | E    | rkek      |        |   | TC Kimlik No |               | 1                                                                                                    |
| SSK Sicil No/Bağ-Kur No                                               | 06                                                               |                 |                     |             | Son İşe Giriş Tari    | ihi                    | 0    | 1.06.20   | 13     |   | İlk İşe (    | Giriş Tarihi  | 25.10.1982                                                                                                    |
| Doğum Tarihi:                                                         |                                                                  |                 |                     |             | Bağlı Bulunduğu       | lı Bulunduğu Ünite:    |      |           |        |   | A            |               |                                                                                                    |
| Uyruğu                                                                | TÜRKİY                                                           | 'E CUMHURİYET.  | t                   |             | İ1:                   |                        |      | [ Seçini: | z ]    | ~ | İlçe:        |               | [Seçiniz] 🗸 🗸                                                                                                    |
| Medeni Hali                                                           | Evli                                                             |                 |                     |             | *Sigortali Açık Adres |                        |      | Cad       | ./Sok. |   | *<br>No:/    |               | *<br>Diğer(Semt vs.)                                                                                                    |
| Tel                                                                   |                                                                  | -               |                     |             |                       |                        |      | -         |        |   | E-posta      |               |                                                                                                    |
|                                                                       |                                                                  | 1               |                     |             |                       |                        |      |           |        |   |              |               |                                                                                                    |
|                                                                       |                                                                  |                 |                     |             |                       | []                     | 0    |           |        |   |              |               |                                                                                                    |
| Sigortalinin Yakını<br>(Sigortaliya Ulaşılamadığında İletişim Kurulat | Sigortalının Yakını<br>a Ulaşılamadığında İletişim Kurulabilecek |                 |                     |             |                       |                        | Sorg | guia      |        |   |              |               |                                                                                                    |
| Kişi)                                                                 |                                                                  | Adı Soyadı      |                     |             |                       |                        |      |           |        |   |              |               |                                                                                                    |
|                                                                       |                                                                  | Adresi          |                     |             |                       |                        |      |           |        |   |              |               |                                                                                                    |
|                                                                       |                                                                  | Grup1:          | : [Seciniz]         |             |                       |                        |      |           |        |   |              |               |                                                                                                    |
|                                                                       |                                                                  | Grup2:          | [Seçiniz] 🗸         |             |                       |                        |      |           |        |   |              |               |                                                                                                    |
| Esas Iși / Mesleği                                                    |                                                                  | Grup3:          | [Seçiniz] 🗸         |             |                       |                        |      |           |        |   |              |               |                                                                                                    |
|                                                                       |                                                                  | Grup4:          | [Seçiniz] 🗸         |             |                       |                        |      |           |        |   |              |               |                                                                                                    |
|                                                                       |                                                                  | Grup1:          | [Seçiniz]           |             |                       |                        | ~    |           |        |   |              |               |                                                                                                    |
| İs Yerindeki Görevi:                                                  |                                                                  | Grup2:          | [Seçiniz] 🗸         |             |                       |                        |      |           |        |   |              |               |                                                                                                    |
| y i and a doroth                                                      |                                                                  | Grup3:          | [Seçiniz] 🗸         |             |                       |                        |      |           |        |   |              |               |                                                                                                    |
|                                                                       |                                                                  | Grup4:          | [Seçiniz] 🗸         |             |                       |                        |      | _         | _      | _ |              |               |                                                                                                    |
|                                                                       |                                                                  |                 |                     |             |                       |                        |      |           |        |   |              |               |                                                                                                    |
| İş Sağlığı Güvenliği Eğitimi Almış mı?                                |                                                                  |                 | Evet 🔿 Hayır 🤇      | 0           |                       | Mesleki Eğitim Almış m | 11?  |           |        |   | E١           | vet 🔿 Hayır 🔾 |                                                                                                    |
| Son bir yıl içinde toplam ücretli izin gün sayısı                     |                                                                  |                 |                     |             | ]                     |                        |      |           |        |   |              |               |                                                                                                    |
| Prim Ödeme Hali                                                       |                                                                  |                 | Sona Erdi 🔘 So      | na Ermeo    | di 🔾                  |                        |      |           |        |   |              |               |                                                                                                    |
|                                                                       |                                                                  |                 |                     |             |                       |                        |      |           |        |   |              |               |                                                                                                    |
| Öžronim Durumu                                                        |                                                                  |                 | [ Sociniz ]         |             | ~                     |                        |      |           |        |   |              |               |                                                                                                    |
| İstihdəm Edildiği Alan                                                |                                                                  |                 | SOS CÜV DES PRI     | M BÌLDÌ     | RCE                   |                        |      |           |        |   |              |               |                                                                                                    |
|                                                                       |                                                                  |                 |                     |             |                       |                        |      |           |        |   |              |               |                                                                                                    |
| Kaza Anında Kazazedenin Yürütmekte Olduğu                             | Genel F                                                          | aaliyet         |                     | [ Seçin     | iz ]                  |                        |      |           |        |   |              | Ý             | •                                                                                                    |
| Kaza Anında Kazazedenin Yürütmekte Olduğu                             | Genelel                                                          | Faaliyet Alt G  | rup                 | [ Seçin     | iz ] 🗸                |                        |      |           |        |   |              |               |                                                                                                    |
| Kazadan Az Önceki Zamanda Kazazedenin Yürü                            | ittüğü (                                                         | Özel Faaliyet   |                     | [ Seçin     | iz]                   |                        |      |           |        |   |              |               | ~                                                                                                    |
| Kazadan Az Önceki Zamanda Kazazedenin Yüri                            | ittüğü (                                                         | Özel Faaliyet A | lt Grup             | [ Secin     | iz] 🗸                 |                        |      |           |        |   |              |               |                                                                                                    |
| Özel Faaliyet Sırasında Kullandığı Arac/Gerec                         |                                                                  |                 |                     |             |                       |                        |      |           |        |   |              |               |                                                                                                    |
| Özel Faalivet Sırasında Kullandığı Arac/Gerec A                       | Alt Grut                                                         | )               |                     | Seçiniz V   |                       |                        |      |           |        |   |              |               |                                                                                                    |
| Yaralanmaya Neden Olan Olay                                           |                                                                  | -               |                     |             |                       |                        |      |           |        |   |              |               |                                                                                                    |
| Yaralanmaya Nodon Olan Olay Alt Crup                                  |                                                                  |                 |                     |             |                       |                        |      |           |        |   |              |               |                                                                                                    |
| Yanalanmaya Neden Olan Anas (Corra-                                   |                                                                  |                 |                     |             |                       |                        |      |           |        |   |              |               |                                                                                                    |
|                                                                       |                                                                  |                 |                     |             |                       |                        |      |           |        |   |              | •             |                                                                                                    |
| Taraianmaya Neden Olan Araç/Gereç Alt Grup                            |                                                                  |                 |                     |             |                       |                        |      |           |        |   |              |               |                                                                                                    |
| Yaranın Türü                                                          |                                                                  |                 |                     |             |                       |                        |      |           |        |   |              |               |                                                                                                    |
| Yaranın Türü Alt Grup                                                 |                                                                  |                 |                     |             |                       |                        |      |           |        |   |              |               |                                                                                                    |
| Yaranın Vücuttaki Yeri                                                |                                                                  |                 |                     | [Seçiniz]   |                       |                        |      |           |        |   |              |               |                                                                                                    |
| Yaranın Vücuttaki Yeri Alt Grup                                       |                                                                  |                 |                     | [Seçiniz] 🗸 |                       |                        |      |           |        |   |              |               |                                                                                                    |
| Çalışılan Ortam                                                       |                                                                  |                 |                     | [ Seçin     | iz]                   |                        |      |           |        |   |              | ~             |                                                                                                    |
|                                                                       |                                                                  |                 |                     |             |                       |                        |      |           |        |   |              |               |                                                                                                    |
| Çalışılan Çevre                                                       |                                                                  | [               | [ Seçiniz ]         |             |                       |                        |      | ~         |        |   |              |               |                                                                                                    |
| Çalışılan Çevre Alt Grup                                              |                                                                  |                 | [ Seçiniz ] 🗸       |             |                       |                        |      |           |        |   |              |               |                                                                                                    |
| Kara Cijnjindo is Bas Saati                                           |                                                                  | L.              | ant [ Speiniz ] ) ( | 1           |                       | kika [Sociaiz] M       |      |           |        | _ |              |               |                                                                                                    |
| Kazadan Sonra Sigortalı No Yantı?                                     |                                                                  |                 |                     |             |                       |                        |      |           |        |   |              |               |                                                                                                    |
| Kazanın Gerceklestiği Yer                                             |                                                                  |                 | [Seciniz]           |             | •                     |                        |      |           |        |   |              |               |                                                                                                    |
| in on yorioguyi ro                                                    | _                                                                |                 | fo o Annel 🔹        |             |                       |                        |      |           |        |   |              |               |                                                                                                    |
| Kaza Sonucu İş Göremezliği                                            |                                                                  |                 | [Seçiniz]           |             | ~                     | •                      |      |           |        |   |              |               |                                                                                                    |
|                                                                       |                                                                  |                 |                     |             |                       |                        |      |           |        |   | _            |               |                                                                                                    |
| TIDDI Mudahale Yapildi mi?                                            |                                                                  |                 | [SeçiNIZ]           | ~           |                       |                        | _    |           |        | _ |              |               |                                                                                                    |
|                                                                       |                                                                  |                 |                     |             |                       |                        |      |           |        |   |              |               | Dia di secondo di secondo di |
|                                                                       |                                                                  |                 |                     |             |                       |                        |      |           |        |   |              |               | Bildirimi Kaydet                                                                                                    |

Esas İşi / Mesleği: Kazalının eğitim-öğretim mezuniyetine göre sahip olduğu meslektir.

Görevi: Kazalının o işyerindeki çalıştığı resmi pozisyondur. Örneğin; tekniker olarak eğitim almış nitelikli bir personel, görev itibariyle yönetici olarak çalışıyor olabilir.

Prim Ödeme Hali: Kazalının işvereni tarafından primlerinin yatırılmaya devam edip etmediği bilgisini verir. "Sona Erdi" ve "Sona Ermedi" olarak iki seçenekten oluşur. "Sona Erdi" seçeneği seçilirse ne zaman sona erdiğine dair tarih bilgisi girilmelidir.

Kaza Anında Yürütmekte Olduğu Genel Faaliyet: Kaza anında kazalı tarafından yapılmakta olan temel iş türünü tanımlar. Kaza anında kazalının yaptığı meslek olmadığı gibi, özel aktivitesi de değildir. Kaza ile sonuçlanan zaman sırasında kazalı tarafından yapılmakta olan iş veya görev türünün genel ifadelerle tanımlanmasıdır.

Kazadan Az Önceki Zamanda Kazalının Yürütmekte Olduğu Özel Faaliyet: Kazalının kaza anında yapmakta olduğu özel aktivitesidir. Sadece kısa bir dönemi kapsar.

Özel Faaliyet Sırasında Kullanılan Araç / Gereç: Kazadan hemen önce kazalının özel aktivitesi ile ilgili olan başlıca materyal. Bu materyal kazadan sorumlu olabilir veya olmayabilir. Önemli olan özel aktivitesi sırasında kullanıyor olmasıdır. Birden fazla ilişkili materyal var ise kaza veya yaralanma ile en çok ilgili olanı seçilmelidir.

Yaralanmaya Neden Olan Olay: Yaralanmanın ortamı olarak da adlandırılır. Bu terim, kazalının yaralanmasına neden olan materyal tarafından nasıl incitildiğinin (fiziki ve zihni travma) bilgisini verir. Birden çok yaralanma teması veya ortamı varsa, en ciddi yaralanmaya neden olan seçilmelidir.

Yaralanmaya Neden Olan Araç / Gereç: Yaralanmaya sebep olan hareketi, hareket esnasında kullanılan materyali veya ortamı gösterir. Yaralanmaya sebep olan birden fazla materyal varsa en ciddi yaralanmaya sebep olanı seçilmelidir.

Yaranın Türü: Kazalı için fiziki sonuçları, örneğin kemik kırılma, burkulma vb. gösterir. Kazada birden fazla yaralanma vakası varsa, yaralanmalardan birisi diğerlerinden açıkça daha ciddi ise bu durumda bu kaza daha ciddi yaralanmalara karşılık gelen grup içinde sınıflandırılmalıdır. Kazalının iki veya daha çok yaralanması varsa ve bunlardan biri diğer (ler)inden daha ciddidir seklinde tanımlanamıyorsa sadece bu durumda 120 kodu ile tanımlanan "çeşitli yaralanmalar" seçilmelidir.

Yaranın Vücuttaki Yeri: Bu değişken yaranın vücuttaki yerini tanımlar. Vücutta birden fazla yaralanma yeri varsa en çok etkilenen parçası seçilmelidir. Örneğin; bir organın kesilmesi kemik kırığından, kemik kırığı ise yaradan daha önemlidir. Diğer durumlarda, örneğin kırık el ve ayak gibi vücudun birden fazla kısmında olan yaralanmalarda 70 kodu ile tanımlanan "Tüm beden ve çeşitli bölgeler; belirlenmemiş alanlar" seçeneği işaretlenmelidir.

Çalışılan Ortam: Kazalının kaza sırasında sürekli veya ara sıra işgal ettiği yerin/ mevkiin durumunu belirler. İsin sürekli olup olmadığı dikkate alınmaz.

Çalışılan Çevre: Kazadan hemen önce kazalının çalışmakta olduğu veya bulunduğu işyeri türü, çalışma alanı veya yeridir.

Kaza Gününde İşbası Saati: Kazalının kaza günü vardiya başlangıç saatini gösterir.

Kazadan Sonra Sigortalı Ne Yaptı? Kazalının kazadan sonra çalışmaya devam edip etmediği bilgisini verir. "Çalışmayı Bir Süre Sonra Bıraktı" seçeneği seçilirse, çalışmayı bıraktığı saat ve tarih bilgisi girilmelidir.

Kazanın Gerçekleştiği Yer: Kazanın işyerinde mi yoksa işyeri dışında mı gerçekleştiği bilgisini verir. Seçilen kritere göre "Kazanın Gerçekleştiği Ortam" bilgisi de girilir.

Kaza Sonucu İş Göremezliği: Kazalının iş göremezlik durumunu niteler. Bu ekranda yer alan kaza sonucu iş göremezliği bilgisinde bulunan ifadeler aşağıdaki şekilde tanımlanmaktadır.

a) Yok: Kişinin istirahat raporu almadığı ve kaza sonrası işe hemen geri dönülen durumları ifade etmektedir.

b) Var: Kişinin kaza sonucunda istirahat raporu alması.

ba) Ölüm: Kişinin kaza gününden itibaren iş göremez hale geldikten sonra ölmesi (3 gün iş göremezliğin ardından ölümün gerçekleşmesi gibi)

bb) Yaralanma: Ölüm ve uzun kaybı dışında kalan kişinin iş göremez hale geldiği olaylar. (Kolun kırılması gibi.)

bc) Uzuv kaybı: Kazalının uzvunu kaybetmesi.

c) Derhal ölüm: Kişinin kaza anında ölmesi.

d) İş kazası esnasında olmayan ölüm: Kişinin kaza gününde bir süre sonra ölmesi. (Kazalının kazadan iki saat sonra kaldırıldığı sağlık hizmet sunucusunda ölmesi gibi.)

e) Henüz iş göremezlik belirlenmemiş: Bildirim yapıldığı tarihte kişinin istirahat raporuna ilişkin henüz bilgi edinilememesi.

"Kaza sonucu iş göremezliği" alanında "Var" seçimi yapıldığında ayrıca kişinin rapor aldığı süre bilgisinin de girilmesi gerekmektedir.

Tıbbi Müdahale Yapıldı mı? : Kazalıya tıbbi müdahale yapılıp yapılmadığı bilgisini verir. Tıbbi müdahale *Yapılmadı, Derhal Yapıldı ve Daha Sonra Yapıldı* olmak üzere 3 seçenekten oluşur. *Derhal Yapıldı* seçilirse Tıbbı Müdahaleyi kimin yaptığı bilgisi girilmelidir. *Daha sonra yapılmış* ise tıbbi müdahalenin yapıldığı yer, yapan kişi ve yapıldığı tarih vs gibi bilgilerin girilmesi gerekmektedir.

Yukarıdaki açıklamalar doğrultusunda son sayfa olan Sigortalı Bilgileri de girildikten sonra, "Bildirimi Kaydet" butonu ile sisteme kaydetme işlemi tamamlanmış olur. Girilen bildirimi görüntülemek için "İş Kazası Bildirim Görüntüle" linki kullanılabilir.

## 1.2. Görüntüleme, Güncelleme İşlemleri

Görüntüleme veya güncelleme işlemleri için kimlik numarası sorgulama menüsü ile veya kaza tarihi bilgisi ile sorgulama yapılabilmektedir.

| Sigortalinin T.C Kimlik Numarasını Giriniz |                 |  |  |  |  |  |  |
|--------------------------------------------|-----------------|--|--|--|--|--|--|
| T.C. Kimlik No                             |                 |  |  |  |  |  |  |
|                                            | Sigortalı Getir |  |  |  |  |  |  |

| Önceden bildirdiğiniz Kaza b | oilgilerini soi | rgulayabilirsiniz. |
|------------------------------|-----------------|--------------------|
| Kaza tarihi(gg.aa.yyyy)      | :               |                    |
| Kaza S                       | Sorgula         |                    |

Şekil 12-Kimlik numarası ve Tarih ile Sorgulama Ekranı

Kimlik numarası ile yapılan sorgulama sonucunda sigortalı adına yapılan bildirim listelenmektedir.

Benzer şekilde, kaza tarihi ile de sorgulama yapılabilmektedir. Ayrıca, daha önce bildirim yapılan sigortalı listesi söz konusu menü ekranında sorgulama yapılmaksızın listelenmektedir.

"Görüntüle" ve "Detay Getir" butonları kullanılarak sigortalıya ait bildirimler listelenir ve gelen listede, görüntüleme, güncelleme ve döküm alma işlemleri yapılabilmektedir.

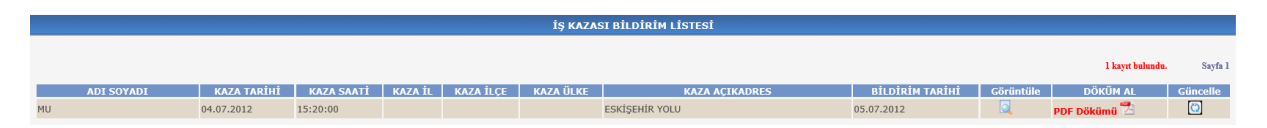

#### Şekil 13-Sigortalı Bildirim Listesi

"Görüntüle" butonuna basılması halinde, bildirime ilişkin bilgiler kategoriler halinde gösterilmektedir. Her bir seçimde bildirime ilişkin ayrıntıya ulaşılabilmektedir.

| BİLDİRİM GÖRÜNTÜLEME EKRANI |                                   |  |  |  |
|-----------------------------|-----------------------------------|--|--|--|
| •                           | Kaza Bilgileri Görüntüle          |  |  |  |
| •                           | <u>İşyeri Bilgileri Görüntüle</u> |  |  |  |
| •                           | Bildirim Bilgileri Görüntüle      |  |  |  |
| •                           | Sigortali Bilgileri Görüntüle     |  |  |  |
| •                           | Şahit Bilgileri Görüntüle         |  |  |  |
|                             | << Listeye Geri Dön>>             |  |  |  |

Şekil 14-Bildirim Bilgileri Görüntüleme

"Güncelleme" butonu ile giriş ekranında açılan ekranlar sırası ile tekrar açılmakta ve bilgiler güncellenebilmektedir ancak bildirimin yasal süresi geçmesi durumunda "kaza tarihi" bilgisi alanının değiştirilmesine izin verilmemektedir. Bu durumda işyerinin bağlı olduğu sosyal güvenlik merkezine başvurulmalıdır. Ayrıca benzer şekilde yasal süresi geçmeyen bildirimler için sigortalıya ait bildirimin tamamen silinerek yeniden girilme imkânı bulunmaktadır. Ancak yasal süresini geçmiş bildirimlerde sistem kaydın silinmesine izin vermemektedir.

| AraciNo (0<br>ise asıl<br>işyeridir) | Bildirim<br>Zamanı     | -            | -             |
|--------------------------------------|------------------------|--------------|---------------|
| 0                                    | 03-11-2011<br>09:09:20 | Detay Göster | Sigortalı Sil |

Şekil 15-Sigortalı Bildirim Silme

## 2. Meslek Hastalığı Bildirim İşlemleri

## 2.1. Meslek Hastalığı Bildirim Girişi

Bu menüde, kullanıcı tarafından sigortalıların/çalışanların yakalandığı meslek hastalığına ait bildirim girişleri yapılabilmektedir.

Meslek hastalığı bildirim girişi butonuna basıldığında, iş kazası bildiriminde olduğu gibi öncelikle bildirim yapacak işyerine ait bilgiler görüntülenmekte ve işyerine ait bilgilerinin girilmesi sağlanmaktadır.

Sonraki sayfada meslek hastalığı bildirimi yapılacak personelin kimlik bilgisi sorgulanmaktadır.

| Sigortalının T.C Kimlik Numarasını Giriniz |   |         |  |  |
|--------------------------------------------|---|---------|--|--|
| T.C. Kimlik No                             | : |         |  |  |
| Sigortalı                                  | : | 0       |  |  |
| İşveren                                    | : | 0       |  |  |
|                                            |   | Sorgula |  |  |

#### Şekil 16-Sigortalı Sorgulama Ekranı

Bildirimin yapıldığı işyeri dosyasında bulunmayan bir sigortalı için uygulama üzerinden bildirim yapılmasına izin verilmemektedir. Ayrıca, daha önce aynı tarih ve saat için sigortalı iş kazası bildirimi yapıldı ise tekrar giriş yapılmasına izin verilmeyecektir.

Sorgulama sonrasında gelen ekranda ise iş kazası bildiriminden farklı olarak, "Rapor Başlangıç Tarihi, Tanı Tarihi, Sağlık Kurulu Tespit Tarihi, Meslek Hastalığının Saptanma Şekli, Meslek Hastalığı Tanısı, Meslek Hastalığı Tanısı Alt Grup, Meslek Hastalığına Neden Olan Etken Grup, Meslek Hastalığı Etkenine Maruz Kalma Süresi" bilgileri kullanıcıdan alınmaktadır.

| Rapor Başlangıç Tarihi [NEDİR?]               |             |               |     |                                                                                                    |      |                  |
|-----------------------------------------------|-------------|---------------|-----|----------------------------------------------------------------------------------------------------|------|------------------|
| Tanı Tarihi                                   |             |               |     |                                                                                                    |      |                  |
| Sağlık Kurulu Tespit Tarihi [NEDİR?]          |             |               |     |                                                                                                    |      |                  |
| Meslek Hastalığının Saptanma Şekli            |             | [Seçiniz]     | ~   |                                                                                                    |      |                  |
| Meslek Hastalığı Tanısı                       |             | [ Seçiniz ]   |     |                                                                                                    | ~    |                  |
| Meslek Hastalığı Tanısı Alt Grup              |             | [ Seçiniz ] 🗸 |     |                                                                                                    |      |                  |
|                                               |             |               |     |                                                                                                    |      |                  |
| Meslek Hastalığına Neden Olan Etken Grup1:    |             | [ Seçiniz ]   | ``` | <ul> <li>Image: A set of the set of the</li></ul> |      |                  |
| Meslek Hastalığına Neden Olan Etken Grup2:/b> |             | [ Seçiniz ] 🗸 |     |                                                                                                    |      |                  |
| Meslek Hastalığı Etkenine Maruz Kalma Süresi  |             | ]             |     |                                                                                                    |      |                  |
|                                               |             |               | YIL |                                                                                                    |      |                  |
|                                               |             |               | AY  |                                                                                                    |      |                  |
| İş Göremezlik Durumu                          | [ Seçiniz ] |               |     |                                                                                                    |      | ~                |
|                                               |             |               |     |                                                                                                    | <br> |                  |
|                                               |             |               |     |                                                                                                    |      | Bildirimi Kaydet |
|                                               |             |               |     |                                                                                                    |      |                  |

Şekil 17-Meslek Hastalığı Bildirimi

Bildirimi kaydet butonuna basılması ile bildirim gerçekleşmiş olur.

## 2.2. Görüntüleme, Güncelleme İşlemleri

Görüntüleme veya güncelleme işlemleri için kimlik numarası sorgulama yapılması gerekmektedir. Kimlik no ile yapılan sorgulama sonucunda sigortalı adına yapılan bildirimler listelenir.

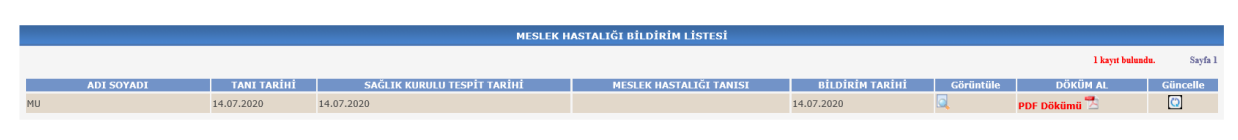

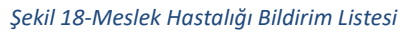

Görüntüleme butonu ile bildirime ilişkin bilgiler iki kategori halinde listelenmektedir. Listede yer alan sekmeler ile bildirimin ayrıntısı görüntülenmektedir.

| BİLDİRİM GÖRÜNTÜLEME EKRANI |                               |  |  |  |
|-----------------------------|-------------------------------|--|--|--|
| •                           | İşyeri Bilgileri Görüntüle    |  |  |  |
| •                           | Sigortali Bilgileri Görüntüle |  |  |  |
|                             | << Listeye Geri Dön>>         |  |  |  |
|                             |                               |  |  |  |

Şekil 19-Meslek Hastalığı Görüntüleme

"Güncelleme" butonu ile giriş ekranında açılan ekranlar sırası ile tekrar açılmakta ve bilgiler kullanıcı tarafından güncellenebilmektedir.

## 3. Hastane Bildirim Sorgulama İşlemleri

## 3.1. Tarihe Göre Hastane Bildirim Sorgulama

TC KİMLİK NO ADI SOYADI PROVİZYON TARİHİ

Bu menüde, işyeri sigortalılarının iş kazası gerekçesi ile sağlık hizmet sunucularına başvurmaları neticesinde alınan "iş kazası" provizyon bilgileri görüntülenmektedir. Ayrıca son 6 güne ait provizyon bilgileri uygulamanın ana sayfasında görüntülenerek kullanıcıların dikkatine sunulmaktadır. Bu bilgilendirmenin yanında "çalışılmadığına dair bildirim uygulaması" üzerinden e-posta bilgilerini kaydeden kullanıcılara alınan iş kazası provizyon bilgilerinin mail yoluyla gönderilmesi de sağlanmaktadır.

| Sorgulamak İçin Bildirim Tarih Aralığını Giriniz |                                |        |  |  |  |
|--------------------------------------------------|--------------------------------|--------|--|--|--|
| Bildirim Tarihi                                  |                                |        |  |  |  |
| Vaka:                                            | İş Kazası 🔿 Meslek Hastalığı 🔿 |        |  |  |  |
| Bildirim Sayısı:                                 |                                |        |  |  |  |
|                                                  | S                              | orgula |  |  |  |

#### Şekil 20-Tarihe Göre Hastane Bildirim Sorgulama

Yapılan sorgulama sonucunda, varsa sağlık hizmet sunucusuna başvuran sigortalı bilgisi ile başvuru ve kaza/vaka tarihi listelenmektedir.

PROVÍZYON TÍPÍ

ISKAZASI

Şekil 21-Provizyon Listesi

Aynı bilgiye kimlik no ile sorgulama menüsü ile de ulaşılabilmektedir.

| Sigortalinin T.C. Kimlik Numarasını Giriniz |                 |  |  |  |
|---------------------------------------------|-----------------|--|--|--|
| T.C. Kimlik No : 16                         |                 |  |  |  |
|                                             | Sigortalı Getir |  |  |  |

Şekil 22-Kimlik Numarası ile Hastane Bildirim Sorgulama

Her iki menüden görüntülenen provizyon bilgisi sadece bilgilendirme amaçlıdır. Sigortalının provizyon bilgisinin herhangi bir nedenle uygulamada görüntülenmemesi işverenin bildirim yükümlülüğünü ortadan kaldırmamaktadır.